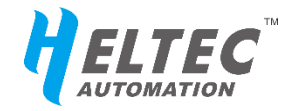

# HT-AT62

# AT 命令使用手册

https://heltec.org

V0.1

# 发布版本说明

| 版本   | 修改项                       | 修改时间       |
|------|---------------------------|------------|
| V0.1 | 首次公开发布。                   | 2022.09.15 |
| V0.2 | AT 版本更新至 V1.4, 增加自定义发射功率。 | 2022.11.29 |

https://heltec.org

I

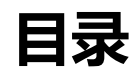

| AT 命 | 令使用手册1                                       |
|------|----------------------------------------------|
| 发布   | 版本说明 <b>2</b>                                |
| 1.   | 概述5                                          |
| 2.   | 串口设置5                                        |
| 3.   | AT 命令5                                       |
|      | 3.1 语法概述5                                    |
|      | 3.2 AT 命令列表6                                 |
|      | 基础控制命令6                                      |
|      | 查询芯片 ID6                                     |
|      | 复位6                                          |
|      | 恢复出厂设置6                                      |
|      | 设置串口波特率6                                     |
|      | 设置引脚模式6                                      |
|      | 读取引脚电平(需要先使用 AT+PinMode=a,1 将引脚设成 INPUT 模式)7 |
|      | 设置引脚上下拉模式7                                   |
|      | 设置引脚电平7                                      |
|      | LoRaWAN 模式专有命令8                              |
|      | 设置                                           |
|      | 设置                                           |
|      | 设置                                           |
|      | 设置                                           |
|      | 设置                                           |
|      | 设置 DevAddr10                                 |
|      | 设置                                           |
|      | 配置 ADR10                                     |
|      | 配置 LoRaWAN 通道掩码11                            |
|      | 触发 OTAA 入网11                                 |
|      | 设置通信模式 Class A/C12                           |
|      | 打开/关闭 ACK12                                  |
|      | 配置 fPort13                                   |
|      | 设置重发次数(若发送失败)13                              |
|      | 在非 ADR 下配置 DR14                              |
|      | 查询发送状态14                                     |

V0.1

| 发送数据                   | 14 |
|------------------------|----|
| 发送十六进制数据               | 14 |
| 发送任意数据                 |    |
| 设置发射功率                 | 16 |
| 4. 应用举例                | 17 |
| 4.1 通过 LoRaWAN 模式 发送数据 | 17 |
| 联系我们                   |    |

#### https://heltec.org

### 1. 概述

该文档适用于 HT-AT62 模块, AT 命令中已经集成了 LoRaWAN 协议, 可以直接 与 LoRa 基站进行 LoRaWAN 通信。

HT-AT62 模块仅 AT 版本支持 AT 命令。

发送 AT 命令时需将 WAKE 引脚拉高,以唤醒模块。当 WAKE 引脚为低时, 模块处于低功耗状态。

## 2. 串口设置

通信波特率:默认为115200,可通过AT命令修改。

停止位:1

数据位:8

DTR、RTS 要求: 无

## 3. AT 命令

### 3.1 语法概述

- 所有 AT 命令行必须以"AT+"作为开头。
- 无结尾符,不要发送回车,新行等作为结尾。
- 返回响应通常紧随命令之后:
  - 执行成功返回 "+OK";
  - 执行失败或语法格式有误,返回 "+E",并同时返回相应的提示内容。

# 3.2 AT 命令列表

# 基础控制命令

### 査询芯片 ID

| 命令          | 响应                                    |  |
|-------------|---------------------------------------|--|
| AT+ChipID=? | +OK                                   |  |
|             | +ChipID:13A*****622                   |  |
| 说明          | 读取芯片的唯一编号,可用于查询对应的序列号( <u>查询地址</u> )。 |  |

### 复位

| 命令         | 响应      |
|------------|---------|
| AT+RESET=1 | 打印复位信息。 |
| 说明         | 设备复位。   |

### 恢复出厂设置

| 命令              | 响应            |
|-----------------|---------------|
| AT+DefaultSet=1 | 打印复位信息。       |
| 说明              | 恢复出厂设置时的各项参数。 |

### 设置串口波特率

| 命令         | 响应                                                  |
|------------|-----------------------------------------------------|
| AT+ Paud-a | +OK                                                 |
| AI+bauu-a  | +Baud=a                                             |
| 说明         | a:0-7对应1200,2400,4800,9600,19200,38400,57600,115200 |

#### 设置引脚模式

V0.1

| 命令    响应 |
|----------|
|----------|

| AT+PinMode=a,b | +OK                               |
|----------------|-----------------------------------|
|                | +PinMode=a,b                      |
| 2光 町           | a:引脚编号 0-9。                       |
| <b>况</b> 明     | b:引脚模式 0:ANALOG;1:INPUT;2:OUTPUT。 |

读取引脚电平(需要先使用 AT+PinMode=a,1 将引脚设成 INPUT 模式)

| 命令           | 响应                    |
|--------------|-----------------------|
|              | +OK                   |
| AI+ReadPin=a | +PinLevel=S           |
| 说明           | a:引脚编号 0-9。           |
|              | S:引脚状态 高电平: 1,低电平: 0。 |

### 设置引脚上下拉模式

| 命令             | 响应                                         |
|----------------|--------------------------------------------|
|                | +OK                                        |
| AT+PINPUII=a,D | +PinPull=a,b                               |
| 说明             | a:引脚编号 0-9。                                |
|                | b:上下拉模式 0: nopull; 1: pullup; 2: pulldown。 |

### 设置引脚电平

| 命令                | 响应                      |
|-------------------|-------------------------|
|                   | +OK                     |
| AT+SetPin=a,b     | +SetPin=a,b             |
| - 24 日            | a:引脚编号 0-9。             |
| 「「」「」「」「」」「」」「」」」 | b:引脚电平 0: LOW; 1: HIGH。 |

# LoRaWAN 模式专有命令

### 设置 DevEui

| 命令                              | 响应                                                  |
|---------------------------------|-----------------------------------------------------|
| AT. D. 5 1 2                    | +OK                                                 |
|                                 | +DevEui=2232330000888802                            |
| 说明                              | 输出当前系统中的 DevEui,用于 OTAA 模式。                         |
|                                 |                                                     |
| AT+DevEui=8888888888            | +OK                                                 |
| AT+DevEui=888888888<br>8888888  | +OK<br>+DevEui=88888888888888888                    |
| AT+DevEui=888888888<br>88888888 | +OK<br>+DevEui=888888888888888888888888888888888888 |

### 设置 AppEui

| 命令                              | 响应                                                  |
|---------------------------------|-----------------------------------------------------|
| +OK                             | +OK                                                 |
| AI+AppEul=?                     | +AppEui=000000000000000                             |
| 说明                              | 输出当前系统中的 AppEui,用于 OTAA 模式;                         |
|                                 |                                                     |
| AT+AppEui=8888888888            | +OK                                                 |
| AT+AppEui=888888888<br>8888888  | +OK<br>+AppEui=88888888888888888                    |
| AT+AppEui=888888888<br>88888888 | +OK<br>+AppEui=888888888888888888888888888888888888 |

## 设置 AppKey

| 命令          | 响应                                           |
|-------------|----------------------------------------------|
| AT+AnnKov-2 | +OK                                          |
| Аттарркеу-? | +AppKey=888888888888888888888888888888888888 |
| 说明          | 输出当前系统中的 AppKey,用于 OTAA 模式。                  |

| AT+AppKey=888888888<br>888888888888888888888888888 | +OK<br>+AppKev=888888888888888888888888888888888888 |
|----------------------------------------------------|-----------------------------------------------------|
| 88888                                              |                                                     |
|                                                    | 将 AppKey 设置为:                                       |
| 说明                                                 | 888888888888888888888888888888888888888             |
|                                                    | 长度 32 位,参数仅限 0~F 的十六进制字符。                           |

# 设置 NwkSKey

| 命令                                      | 响应                                            |
|-----------------------------------------|-----------------------------------------------|
| AT I NULLSKOV-2                         | +ОК                                           |
| AITIWKSKEy-:                            | +NwkSKey=D72C7****DCCA****EE4A7****6EF67      |
| 说明                                      | 输出当前系统中的 NwkSKey,用于 ABP 模式。                   |
| AT+NwkSKey=8888888                      |                                               |
| 888888888888888888888888888888888888888 |                                               |
| 888888                                  | +NWK5KEy=888888888888888888888888888888888888 |
|                                         | 将 NwkSKey 设置为:                                |
| 说明                                      | 888888888888888888888888888888888888888       |
|                                         | 长度 32 位,参数仅限 0~F 的十六进制字符。                     |

# 设置 AppSKey

| 命令                                                  | 响应                                                   |
|-----------------------------------------------------|------------------------------------------------------|
|                                                     | +ОК                                                  |
| AI+AppSkey=?                                        | +AppSKey=15B1D****463D****D1118****C7DA85            |
| 说明                                                  | 输出当前系统中的 AppSKey,用于 ABP 模式。                          |
|                                                     |                                                      |
| AT+AppSKey=8888888                                  |                                                      |
| AT+AppSKey=8888888<br>88888888888888888888888888888 | +OK                                                  |
| AT+AppSKey=8888888<br>88888888888888888888888888888 | +OK<br>+AppSKey=888888888888888888888888888888888888 |

https://heltec.org

V0.1

| 888888888888888888888888888888888888888 |
|-----------------------------------------|
| 长度 32 位,参数仅限 0~F 的十六进制字符。               |

### 设置 DevAddr

| 命令                   | 响应                                                    |
|----------------------|-------------------------------------------------------|
|                      | +OK                                                   |
| AI+DevAddi-!         | +DevAddr=007E6AE1                                     |
| 说明                   | 输出当前系统中的 DevAddr,用于 ABP 模式。                           |
|                      |                                                       |
|                      | +OK                                                   |
| AT+DevAddr=88888888  | +OK<br>+DevAddr=88888888                              |
| AT+DevAddr=888888888 | +OK<br>+DevAddr=888888888<br>将 DevAddr 设置为: 88888888; |

### 设置 OTAA/ABP 模式

| 命令         | 响应                     |
|------------|------------------------|
|            | +OK                    |
| AT+OTA A=2 | +OTAA=1                |
|            | +OK                    |
|            | +OTAA=0                |
| 35 印       | 返回值 1 (默认值): OTAA 模式;  |
|            | 返回值 0: ABP 模式。         |
|            | +OK                    |
|            | +OTAA=0                |
| 说明         | 切换为 ABP 模式,参数仅为 0 或 1。 |

### 配置 ADR

| 命令       | 响应  |
|----------|-----|
| AT+Adr=? | +ОК |

https://heltec.org

V0.1

|          | +Adr=1                |
|----------|-----------------------|
|          | +OK                   |
|          | +Adr=0                |
| 3只 印     | 返回值1(默认值): ADR 功能打开;  |
|          | 返回值 0: ADR 功能关闭。      |
|          | +OK                   |
| AI+Adr=U | +Adr=0                |
| 说明       | 关闭 ADR 功能,参数仅为 0 或 1. |

### 配置 LoRaWAN 通道掩码

关于 LoRaWAN 通道掩码,此文档对您可能有帮助:

| https://docs.heltec.org/general/sub_band_usage.htm |
|----------------------------------------------------|
|----------------------------------------------------|

| 命令                                                 | 响应                                                  |
|----------------------------------------------------|-----------------------------------------------------|
| AT+ChMask=?                                        | +OK<br>+ChMask=000000000000000000000000000000000000 |
| 说明                                                 | 当前的 LoRaWAN 工作通道为 0~7。                              |
|                                                    |                                                     |
| AT+ChMask=00000000                                 | +OK                                                 |
| AT+ChMask=00000000<br>0000000000000000000000000000 | +OK<br>+ChMask=000000000000000000000000000000000000 |
| AT+ChMask=00000000<br>00000000000FF00<br>说明        | +OK<br>+ChMask=000000000000000000000000000000000000 |

### 触发 OTAA 入网

|--|

|           | 开始入网   | +OK<br>joining       |
|-----------|--------|----------------------|
| AT+Join=1 | 入网成功   | +OK<br>joiningjoined |
| <br>说明    | 设备断电或复 | L                    |

# 设置通信模式 Class A/C

| 命令         | 响应                                |
|------------|-----------------------------------|
| AT+Class=? | +OK<br>+Class=A                   |
| 说明         | 返回值为 Class A 或 Class C,代表相应的工作模式。 |
|            | +OK                               |
| AT+Class=C | +Class=C                          |
| 35 田       | 仅 AT+Class=A 或 AT+Class=C 有效。     |
| 陇明         | 设置后,下次发送数据时才能生效。                  |

## 打开/关闭 ACK

| 命令                 | 响应                                |
|--------------------|-----------------------------------|
| AT+IsTxConfirmed=? | +OK<br>+IsTxConfirmed=1           |
|                    | 默认已开启 ACK 回执(通信确认)功能。网关会在收        |
| 说明                 | 到 uplink 之后,下发一个 Downlink,告知节点数据已 |
|                    | 经收到。                              |
| AT+IsTxConfirmed=0 | +OK                               |
|                    | +IsTxConfirmed=0                  |

|                    | 关闭 ACK 回执。                 |
|--------------------|----------------------------|
| 说明                 | 由于 ADR 功能,此模式下,若节点的速率等参数被自 |
|                    | 动调整,依然会有 Downlink 数据打印。    |
|                    |                            |
| AT LLT Confirmed-1 | +ОК                        |
| AT+IsTxConfirmed=1 | +OK<br>+IsTxConfirmed=1    |

### 配置 fPort

| 命令            | 响应                           |
|---------------|------------------------------|
| AT+AppPort=?  | +OK<br>+AppPort=2            |
| 说明            | 查询当前上行数据端口。                  |
| AT LAppDort-F | +OK                          |
| AI+AppPort=5  | +AppPort=5                   |
| - 26 日        | 将 fport 配置成 5,参数范围 0~255 之间。 |
|               | 设置后,下次发送数据时才能生效。             |

### 设置重发次数(若发送失败)

| 命令                       | 响应                          |
|--------------------------|-----------------------------|
| AT+ ConfirmedNbTrials=?  | +OK<br>+ConfirmedNbTrials=8 |
|                          | 若通信失败,系统默认会重传7次(总共8次)数据     |
| 说明                       | 到网关,每2次会改变一下速率,以尝试最优传输      |
|                          | 效果。                         |
| AT Confirmed MbTriels=2  | +OK                         |
| AI+ CONTIRMEDND IFIAIS=3 | +ConfirmedNbTrials=3        |

| 2代 8日 | 将重发次数设置为2次,参数范围1~8。 |
|-------|---------------------|
| 妃明    | 设置后,下次发送数据时才能生效。    |

### 在非 ADR 下配置 DR

| 命令       | 响应                            |
|----------|-------------------------------|
| AT+DR =? | +OK<br>+DR=2                  |
| 说明       | 当前为 DR2。                      |
| AT+DR =0 | +OK<br>+DR=0                  |
| 说明       | 将 DR 设置为 DRO,不同地区的 DR 范围可能不同。 |

### 查询发送状态

| 命令        | 响应                           |
|-----------|------------------------------|
|           | +OK                          |
|           | +Busy=1                      |
| AI+Dusy-! | +OK                          |
|           | +Busy=0                      |
|           | 查询现在是否可以发送消息。                |
| 说明        | 如果反馈"+Busy=1",则现在不可以发送,如果反馈" |
|           | +Busy=0",则现在可以发送。            |

# 发送数据

### 发送十六进制数据

V0.1

| 命令 | 响应 |
|----|----|
|----|----|

|                                      | +ОК                                              |  |
|--------------------------------------|--------------------------------------------------|--|
| AT+<br>SendHexStr=AABBCC<br>DD012345 | +Send Hex Data:AABBCCDD012345                    |  |
|                                      | confirmed uplink sending                         |  |
|                                      | 节点与网关通信成功,并接收到网关下发的ACK,则会打                       |  |
|                                      | EII                                              |  |
|                                      | receive data: rssi = -xx, snr = -x, datarate = x |  |
| 说明                                   | 将十六进制字符串,"0xAA, 0xBB, 0xCC, 0xDD, 0x01, 0x23,    |  |
|                                      | <b>0x45</b> ″发送出去。                               |  |
|                                      | 仅限 0~F 的十六进制字符, 必须位偶数位, 两位为一个字                   |  |
|                                      | 节,最大 64 字节。                                      |  |
|                                      | +E: not joined //未入网。                            |  |
|                                      | +E: busy //LoRaWAN 的前一个流程未处理完。                   |  |
|                                      | +E: format //格式错误,发送内容不为 hex 格式或者长               |  |
|                                      | 度为奇数。                                            |  |

### 发送任意数据

| 命令                  | 响应                                               |
|---------------------|--------------------------------------------------|
| AT+Send=abcdefghijk | +OK                                              |
|                     | +Send String:abcdefghijk                         |
|                     | confirmed uplink sending                         |
|                     | 节点与网关通信成功,并接收到网关下发的ACK,则会打                       |
|                     | ET                                               |
|                     | receive data: rssi = -47, snr = -1, datarate = 0 |
| 说明                  | 将字符串,"abcdefghijk"发送出去。                          |

| 仅限 ASCII 字     | 卒符,最多 64 字节。         |
|----------------|----------------------|
| +E: not joined | d //未入网。             |
| +E: busy       | //lorawan 前一个流程未处理完。 |
| +E: forma t    | //格式错误,。             |

# 设置发射功率

| 命令                | 响应                                                         |  |
|-------------------|------------------------------------------------------------|--|
| AT+AutoPower=?    | +OK<br>+AutoPower=1                                        |  |
|                   | +OK<br>+AutoPower=0                                        |  |
| 说明                | 返回值 1 (默认值):自动发射功率启用,LoRaWAN 代<br>码控制;<br>返回值 0:自定义发射功率启用。 |  |
| AT+CustomPower=22 | +OK<br>AT+CustomPower=22                                   |  |
| 说明                | 将发射功率设置为 22dBm。在"AutoPower=0"下生效。                          |  |
| AT+CustomPower=?  | +OK<br>AT+CustomPower=22                                   |  |
| 说明                | 当前自定义发射功率为 22dBm。                                          |  |

### https://heltec.org

## 4. 应用举例

# 4.1 通过 LoRaWAN 模式 发送数据

此模式需要配合 LoRa 网关才能工作。

- 1) APT上电;
- 2) 唤醒设备: 拉高 WAKE 引脚;
- 3) 切换为 OTAA 工作模式: AT+OTAA=1
- 4) DevEui, AppKey 等参数可以保持默认,但需确保与服务器上注册的参数相对 应;
- 5) 入网(*若网关未发生断电,入网一次即可*): AT+Join=1
- 6) 待入网成功后,发送数据,例如: AT+SendHex=AABBCCDD012345
- 7) 下次发送数据时可以直接发送,无需再次入网。

# 联系我们

- 成都惠利特自动化科技有限公司(HelTec AutoMation)
- 电话/传真: 028-62374838
- 官方网站: <u>https://heltec.org/</u>
- 技术支持电子邮件: <u>support@heltec.com</u>